South Eastern Sydney Local Health District

## **Quick Reference Guide** – eHealth Lookup Updating details for the Global Address Book (GAL) profile

| Action                              | Description                                                                                                    |
|-------------------------------------|----------------------------------------------------------------------------------------------------|
| Pre-requisites                      | User has a current active State Wide Identity (SWIS) account                                                                                                    |
| Notes and<br>Precautions            | This is for profile information update only. It does not provide password resetting functionality                                                                                                    |
| Accessing the eHealth<br>Whitepages | From your Internet browser, e.g. IE, Firefox, Chrome, Safari etc. go to <a href="https://whitepages.health.nsw.gov.au">https://whitepages.health.nsw.gov.au</a> This will take you to a page with the following header:          Image: CookUp       Image: CookUp       I |
| Updating your profile               | <ol> <li>Click on the Update my details on the upper right hand corner</li> <li>Update my details   • Help   Feedback   Privacy</li> <li>Enter your Stafflink ID e.g. 60051234 and your password</li> <li>Click Log in</li> <li>StaffLink ID</li> <li>Password</li> <li>Log in</li> <li>Update the available fields as required</li> <li>Click Save on the upper right hand side to save the changes when completed</li> </ol>                                                                                                    |
| Need help?                          | If your application is not working properly, you can submit an Incident<br>Report through <u>State Wide Service Desk</u> at 1300 28 55 33 and specify it<br>as eHealth Whitepages issue                                                                                                    |